Informatyka, klasa 6

## GIMP – mój własny banner.

Rozpoczynamy naszą przygodę z programem GIMP.

Na początek spróbujemy wykonać własny rysunek – banner (czyli efektowny napis).

Otwórz Gimp.

Wybieramy Plik -> Nowy

| da) | Edvtor | obrazów  | GIMP  |
|-----|--------|----------|-------|
| -   | Layton | 00102011 | 0.000 |

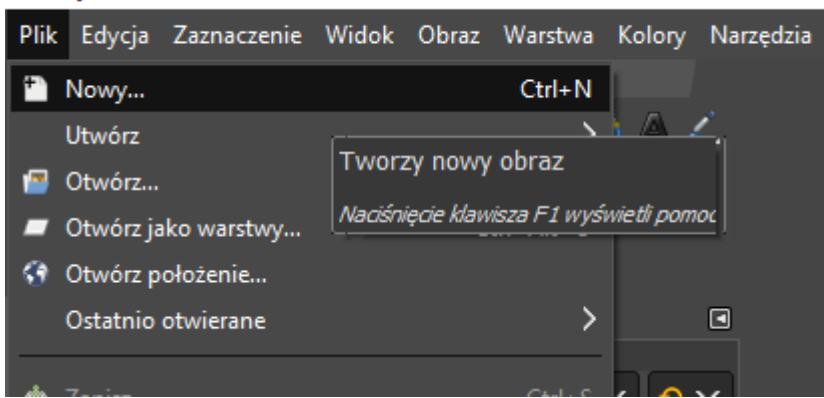

Otworzy się okno, w którym na początku dokonamy zmiany rozmiaru naszego bannera, który będzie miał kształt wąskiego długiego prostokąta:

| 💘 Utworzenie nowego obrazu |                                          |        |  |  |  |  |
|----------------------------|------------------------------------------|--------|--|--|--|--|
| Szablon:                   |                                          | ~      |  |  |  |  |
| Wymiary obrazu             |                                          |        |  |  |  |  |
| Szerokość                  | : 2560 🗘                                 |        |  |  |  |  |
| Wysokość:                  | 423 🗘 px 🗡                               |        |  |  |  |  |
|                            | 2560×1080 pikseli<br>300 ppi, Kolory RGB |        |  |  |  |  |
| • Zaawansowane opcje       |                                          |        |  |  |  |  |
| Pomoc                      | Przywróć OK                              | Anuluj |  |  |  |  |

Po lewej stronie mamy widoczną zakładkę "warstwy:

|   | ~ | Usun maskę warstwy         |       | 10              |
|---|---|----------------------------|-------|-----------------|
|   |   | Wyświetlanie maski warstwy |       | ×C              |
|   | 0 | Modyfikowanie maski warst  |       | anały 🙁 Ścieżki |
|   | 0 | Wyłączenie maski warstwy   |       | Zwykłe 🗸 👩      |
|   |   | Maska na zaznaczenie       |       | 100             |
| ( | * | Dodaj kanał alfa           |       | + 8             |
|   |   | Usuń kanał alfa            |       | Tło             |
|   |   | Kanał alfa na zaznaczenie  |       | Λ               |
|   | - | Połacz widoczne warstwy    |       | $  \rangle$     |
|   |   | Spłaszcz obraz             |       |                 |
|   |   |                            |       |                 |
|   |   |                            | Klika | my              |
|   |   |                            | Praw  | /ym             |
|   |   |                            | Przy  | ciskiem         |
|   |   |                            | Mysz  | zy              |

Dodajmy kanał alfa, który wybieramy po klęknięciu na napis "tło"

W tym momencie po kliknięciu symbolu oka mamy podgląd na warstwę alfa.

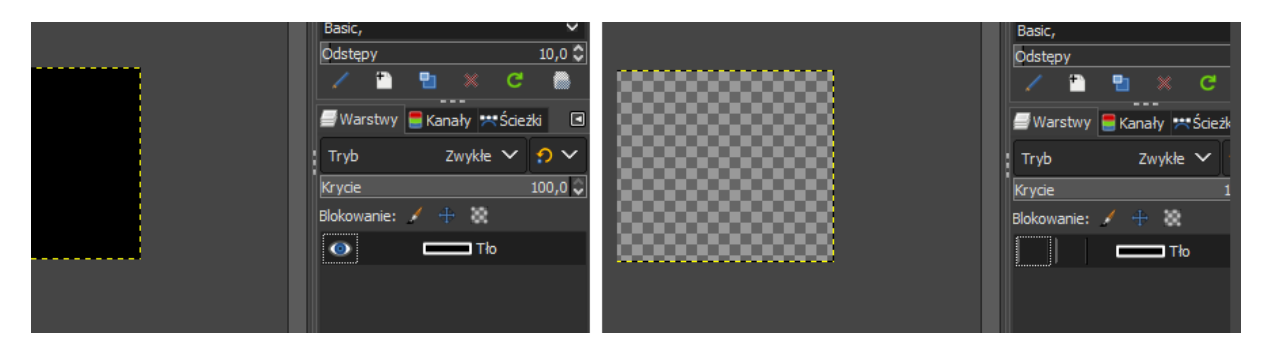

Na pulpicie zapisałam obraz, który posłuży nam jako tło do naszego banneru.

Wystarczy zminimalizować program i przeciągnąć na aktywną ikonkę Gimpa nasz obraz.

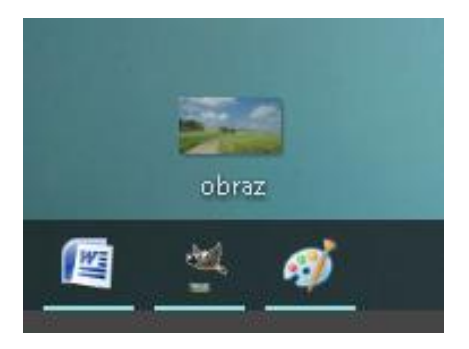

Program się automatycznie otworzy i upuszczamy nasz obraz w obszarze bannera.

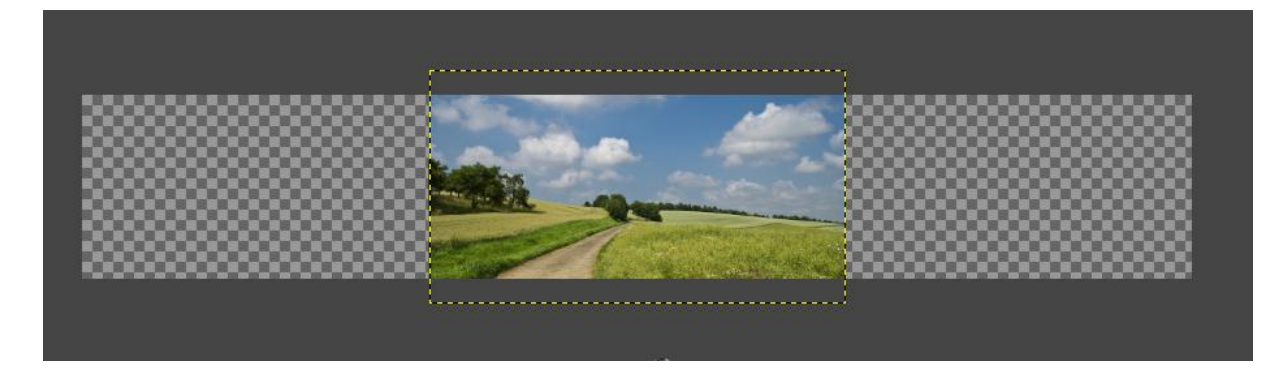

W tym momencie, nasz obraz trzeba przeskalować.

Klikamy Prawym Przyciskiem Myszy na warstwę obraz i wybieramy Skaluj warstwę.

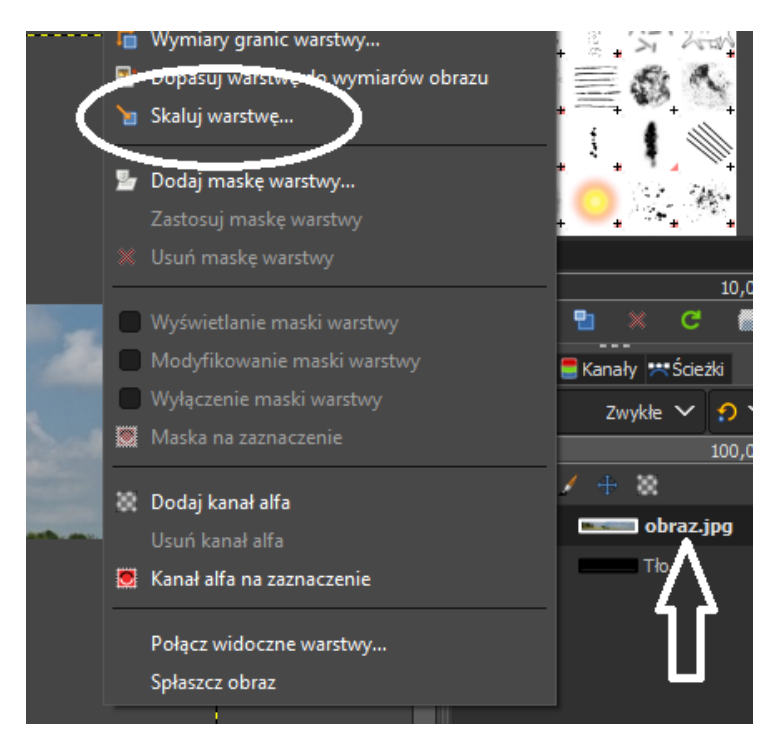

Wybieramy szerokość naszego bannera:

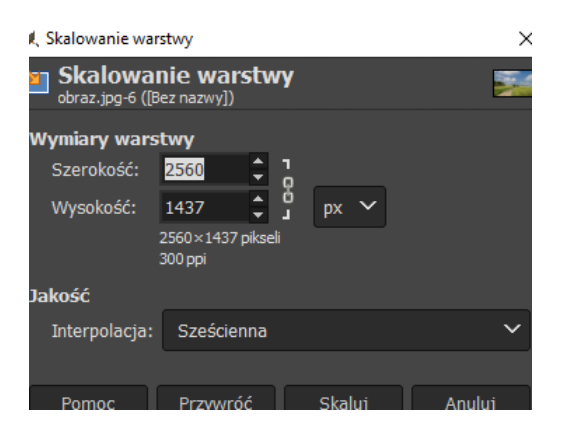

Wysokość nie ma znaczenia, ponieważ teraz możemy przesuwać dowolnie fragment naszego obrazu. W tym celu z przybornika wybieramy narzędzie "Przesunięcie"

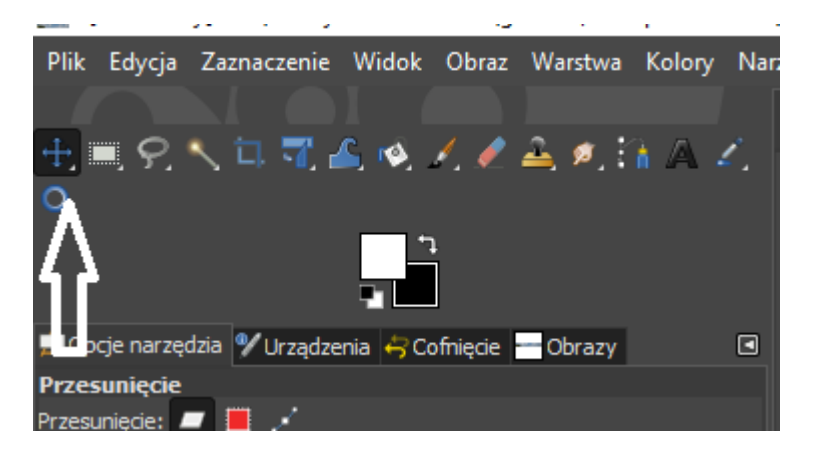

Dodajemy do naszego bannera tekst (w przyborniku). Określmy rozmiar i rodzaj czcionki.

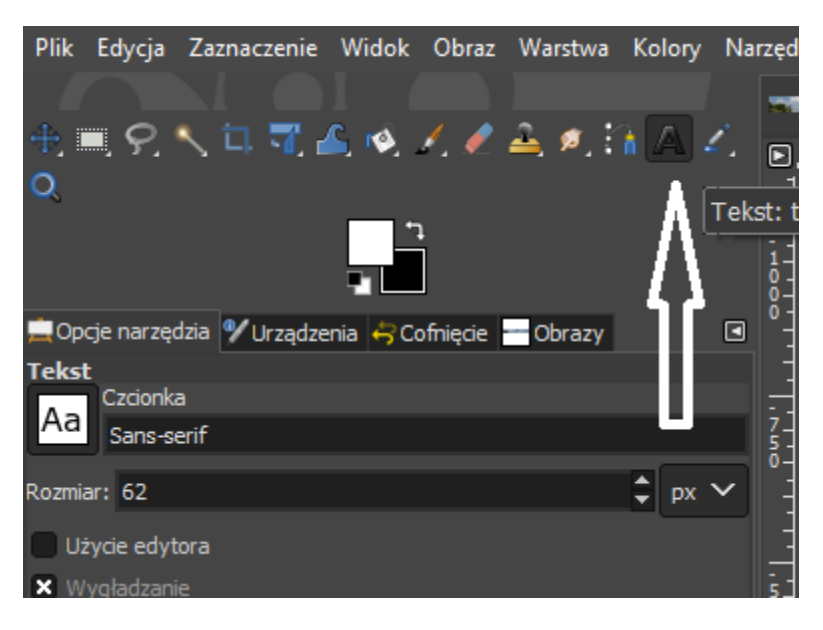

Klikamy w obraz Lewym Przyciskiem Myszy i zaznaczamy obszar pola tekstowego, do którego wprowadzamy tekst (imię).

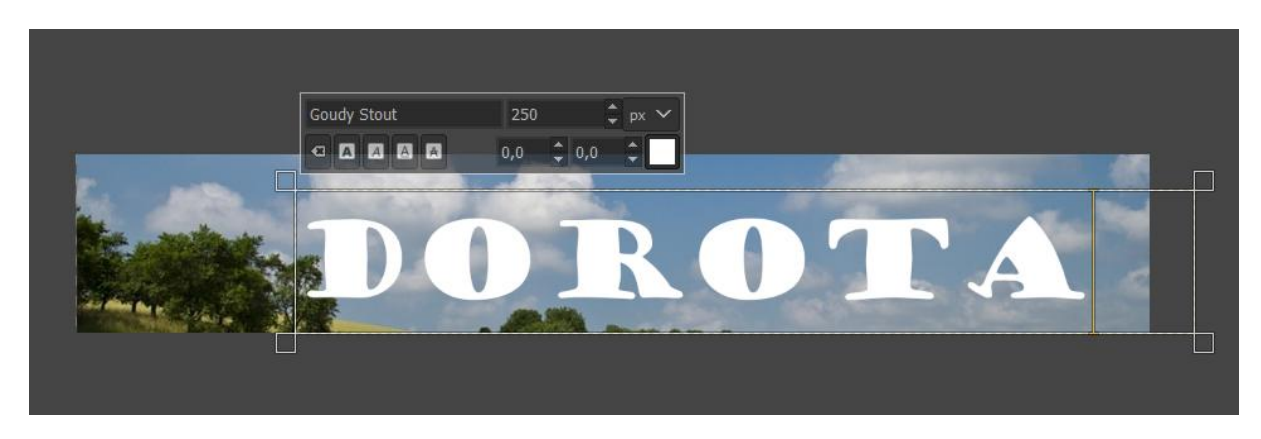

Dodatkowo można z zakładki Filtry wybrać różne efekty:

| ędzia            | Filt       | ry Okna Pomoc                      |                |                               |                                    |
|------------------|------------|------------------------------------|----------------|-------------------------------|------------------------------------|
| a Dift.o         | " <b>#</b> | Powtórz "Kubizm" C                 | trl+F          |                               |                                    |
| ₽, <sub>⊥⊥</sub> | -          | Wyświetl "Kubizm" ponownie Shift+C | trl+F          |                               |                                    |
| 1                |            | Ostatnio używane                   | >              |                               |                                    |
| 1-               | າ          | Przywróć wszystkie filtry          |                |                               |                                    |
| ŏ.               |            | Rozmycie                           | >              |                               |                                    |
|                  |            | Uwydatnianie                       | >              |                               |                                    |
| ;                |            | Zniekształcenia                    | >              |                               |                                    |
| 5-0-             |            | Światło i cień                     | >              |                               |                                    |
|                  |            | Szum                               | >              |                               |                                    |
|                  |            | Wykrywanie krawędzi                | >              |                               |                                    |
| 5-1              |            | Ogólne                             | >              |                               |                                    |
| 0- <br>          |            | Łączenie                           | >              |                               |                                    |
| -                |            | Artystyczne                        | >              | G                             | Nałóż płótno                       |
|                  |            | Dekoracja                          | >              | G                             | Film rysunkowy                     |
| 5-<br>0-         |            | Odwzorowania                       | >              | G                             | Kubizm                             |
| -                |            | Renderowanie                       | >              | G                             | Szklane płytki                     |
| -                |            | Strony WWW                         | >              | G                             | Farba olejna                       |
| 0 <u>-</u>       |            | Animacja                           | >              | G                             | Fotokopia                          |
| 2                |            | р.н. г.                            |                | G                             | SLIC                               |
|                  |            | Python-Fu                          | 2              | G                             | Lekki żar                          |
|                  |            | Script-Fu                          |                | G                             | Piksele wody                       |
| 5-               | , <b>#</b> | Ćwiczenie kozy                     |                | å <b>#</b>                    | Film rysunkowy (poprzednia wersja) |
| -                |            |                                    | . <sup>0</sup> | Fotokopia (poprzednia wersja) |                                    |
| -                |            |                                    |                | *                             | GIMPresjonista                     |

Oto mój banner:

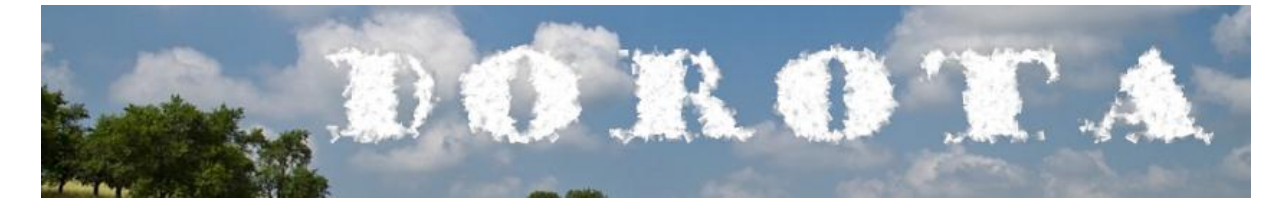

Kończymy naszą pracę wybierając z zakładki Obraz opcję "Spłaszcz obraz", która połączy nam wszystko razem.

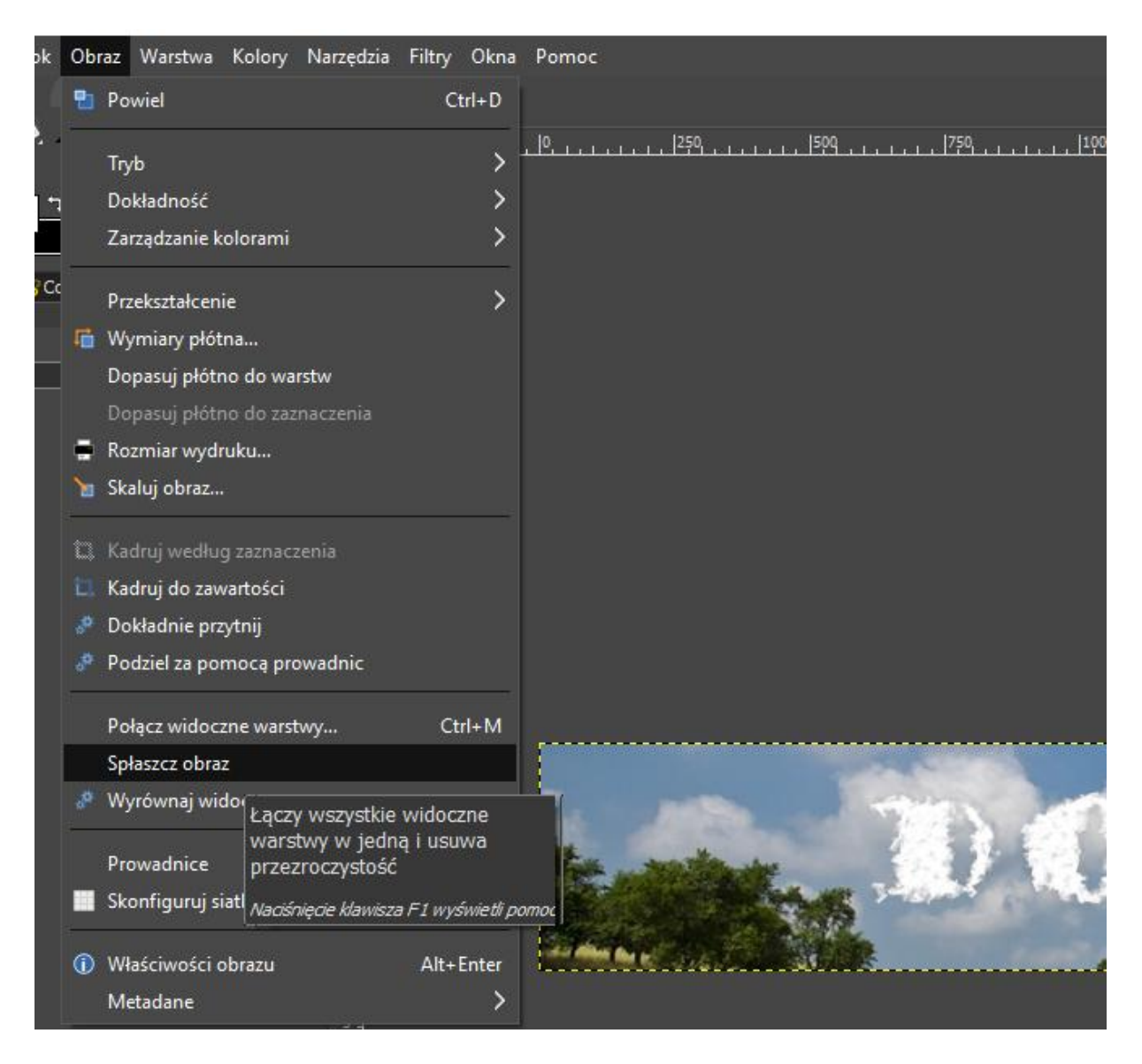

Zapisujemy naszą pracę:

Plik -> Wyeksportuj

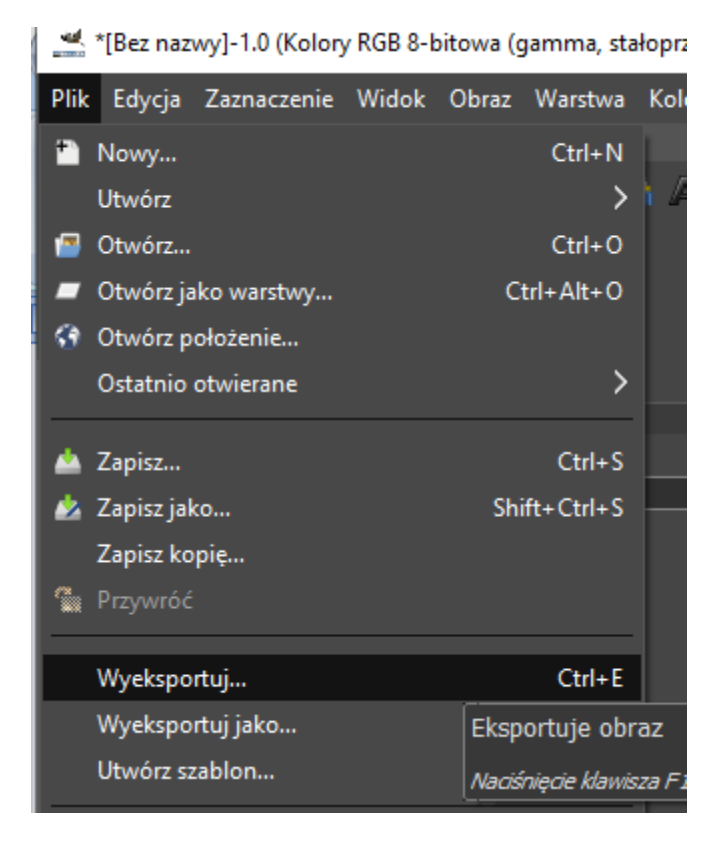

Zmieniamy nazwę pliku na kod ucznia (proszę uważać, żeby pozostało rozszerzenie pliku \*.png)

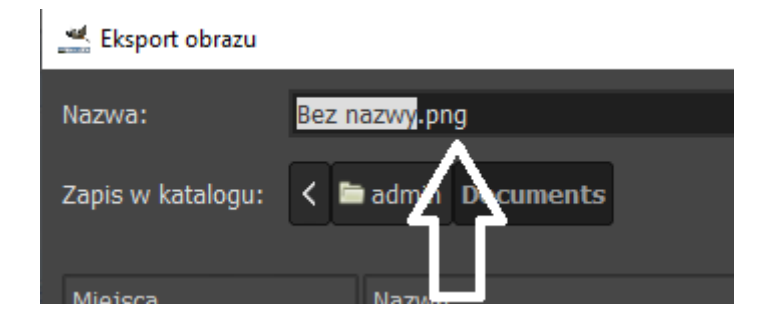

Gotowy obraz wysyłamy jako załącznik:

Poczta służbowa: dorota.jaskowicz@spoko.edu.pl

Outlook: djaskowicz@spoko.edu.pl

Ocenie podlega praca oraz prawidłowość zapisania i wysłania pracy.